## Kopírování všech souborů

Všechna videa a statické snímky nahrané na tomto přístroji se zkopírují. Můžete též zvolit a zkopírovat pouze ta videa nebo statické snímky, které nebyly ještě nikdy zkopírovány.

1 Zvolte video režim nebo režim statických snímků.

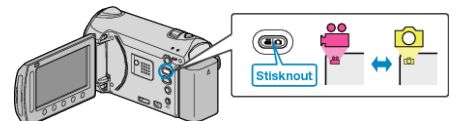

2 Zvolte "ZÁLOHOVÁNÍ" a stiskněte .

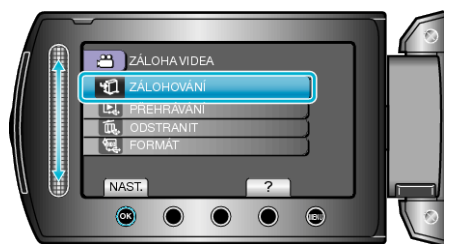

3 Zvolte médium pro kopírování a stiskněte .

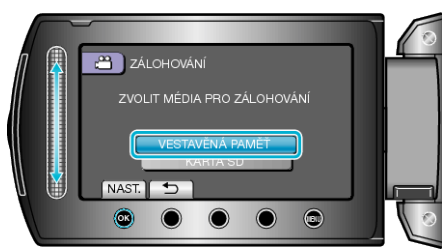

4 Zvolte požadované menu a stiskněte ®.

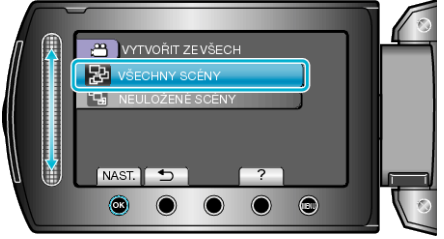

"VŠECHNY SCÉNY"(video) / "VŠECHNY OBRÁZKY" (statický snímek):

Všechna videa a statické snímky v tomto přístroji se zkopírují. "NEULOŽENÉ SCÉNY"(video) / "NEULOŽENÉ OBRÁZKY" (statický snímek):

Videa a statické snímky, které nebyly ještě nikdy zkopírované, se automaticky vyberou a zkopírují.

5 Spusťte zálohování.

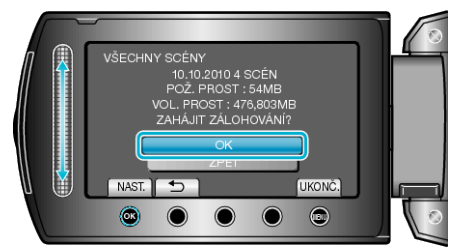

- Zkontrolujte, zda je na pevném disku dostatek volného místa, zvolte "OK" a stiskněte <sup>®</sup>.
- 6 Po dokončení kopírování stiskněte 🔍.

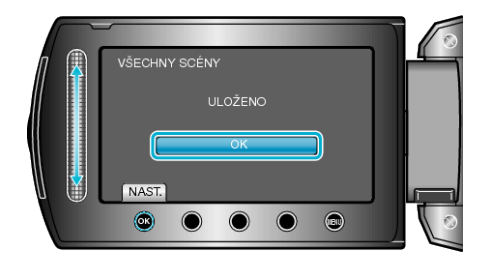

7 Zavřete LCD monitor a poté odpojte USB kabel.

## **UPOZORNĚNÍ:**

- Nevypínejte napájení nebo neodstraňujte USB kabel dříve, než se dokončí kopírování.
- Soubory, které během přehrávání nejsou na obrazovce s náhledy, nelze zkopírovat.
- Kopírování může nějakou dobu trvat. (Například ukládání hodinového videa v XP režimu trvá přibližně 20 minut.)